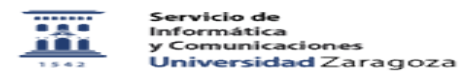

- - -

## Exportar contactos en Thunderbird

20/05/2024 - 23:54:43

|                                                                                                    |                                                                                                    |                       | Imprimir el articulo FAQ    |
|----------------------------------------------------------------------------------------------------|----------------------------------------------------------------------------------------------------|-----------------------|-----------------------------|
| Categoría:                                                                                                    | Correo electrónico                                                                                                    | Última Actualización: | Mar, 18 Jun 2013 - 23:26:30 |
| Estado:                                                                                                    | public (all)                                                                                                    |                       |                             |
| Palabras Clave                                                                                                    |                                                                                                    |                       |                             |
| exportar contactos thunderbird correo direcciones libreta                                                                                                    |                                                                                                    |                       |                             |
|                                                                                                    |                                                                                                    |                       |                             |
| Solucion (público)                                                                                                    |                                                                                                    |                       |                             |
| Exportar los contactos de Eudora para importarlos a otro cliente de correo                                                                                          |                                                                                                    |                       |                             |
| Hacemos clic en el icono de Direcciones                                                                                                    |                                                                                                    |                       |                             |
| o en el menú Herramientas de la aplicación seleccionamos el primer comando<br>Libreta de direcciones                                                                |                                                                                                    |                       |                             |
| En el menú Herramientas de la ventana de la Libreta de direcciones<br>seleccionamos el comando Exportar                                                             |                                                                                                    |                       |                             |
| En el cuadro de diálogo<br>- seleccionamos la carp<br>archivo de exportación<br>- seleccionamos el tipo<br>le asignamos un nomb<br>- clic en el botón Guaro<br>csv. | o que aparece:<br>beta de nuestro disco duro en la que se guardará el<br>con los contactos.<br>de archivo CSV (.csv) valores separados por comas y<br>re al archivo (contactos en el ejemplo).<br>lar para que se exporten los contactos a un archivo |                       |                             |
| Ya tenemos el archivo que posteriormente podremos importar desde otro cliente                                                                                       |                                                                                                    |                       |                             |

de correo y que contiene nuestros contactos de Thunderbird.